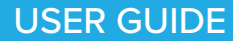

# THE LOG IN GUIDE

 $\bigcirc$ 

Included log in instructions for: Essential Education website

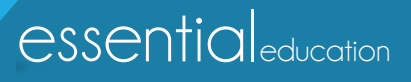

Version 1, updated 01/24/2019

product type > web browsers

## TABLE OF CONTENTS

### Instructions:

#### Web Browsers

Web Addresses / URLs

Email Address

Password

Troubleshooting & Support

### Web Broswer

#### Use Firefox or Chrome on your desktop or laptop!

Open Mozilla Firefox or Google Chrome on your desktop. If needed, download Mozilla Firefox (https://www.mozilla.org/en-US/firefox/ new/?redirect\_source=firefox-com) or Google Chrome (https://www. google.com/chrome/) for free.

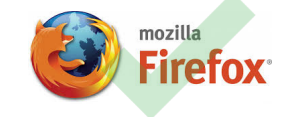

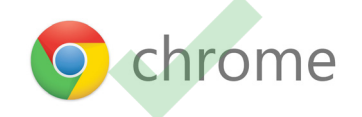

**Note:** If you are using Microsoft Edge, Internet Explorer, or Safari on a desktop or laptop computer, switch to Mozilla Firefox or Google Chrome for the best HomeRoom experience.

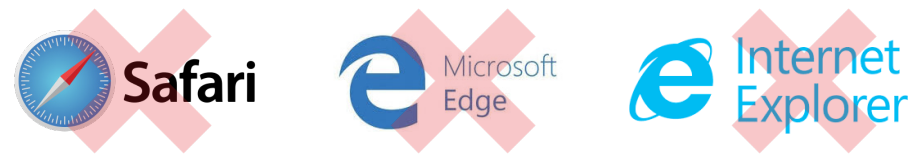

### Use Safari and Chrome on your smart device.

You can use the Safari broswer on an iPhone or iPad or the Google Chrome broswer on an Android smartphone or tablet.

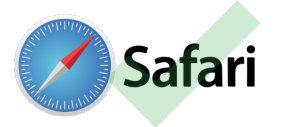

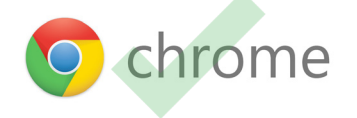

product type > web addresses / URLs

| TABLE OF CONTENTS                                                                                                    | Web Addresses / URLs                                              |
|----------------------------------------------------------------------------------------------------|-------------------------------------------------------------------|
| TABLE OF CONTENTS   Instructions:   Web Browsers   Web Addresses / URLs   Email Address   Password   Troubleshooting & Support | <text><text><text><text><text></text></text></text></text></text> |
|                                                                                                    | Google Chrome browser:                                            |
|                                                                                                    | <complex-block></complex-block>                                   |

product type > email address > password

## TABLE OF CONTENTS

Instructions:

Web Browsers

Web Addresses / URLs

**Email Address** 

Password

Troubleshooting & Support

## Your Log In Credentials

#### Your email address.

Enter the email you used when you created the account. If you created a free practice test account you will need to activate your account before logging in. Check your email for the activation link.

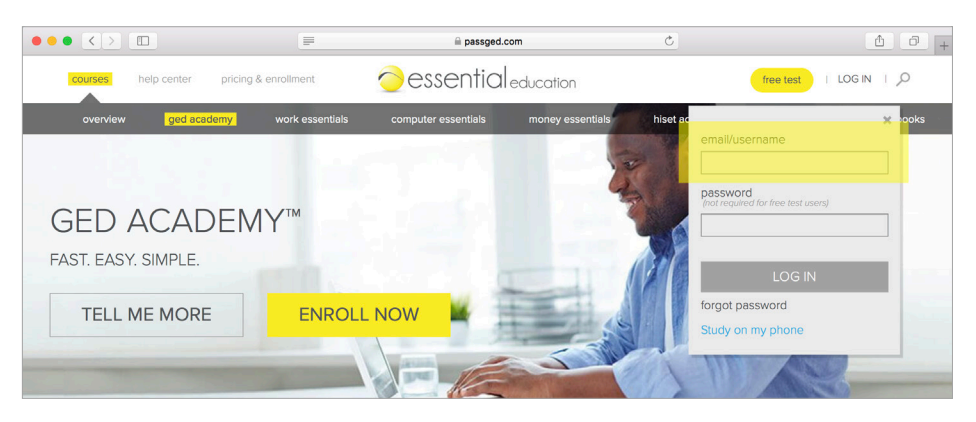

#### Your unique password.

Enter the password you selected when you created your account, then click Login. If you don't remember it, click the *forgot password* link to receive an email prompting you to enter a new password. A password is not required if you have a free practice test account.

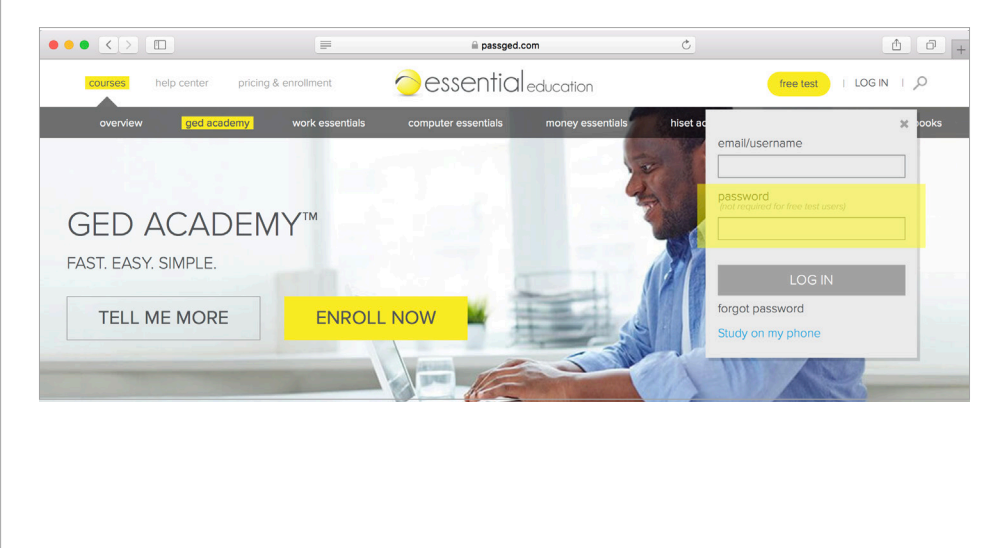

product type > troubleshooting & support

### TABLE OF CONTENTS

Instructions:

Web Browsers

Web Addresses / URLs

Email Address

Password

Troubleshooting & Support

## **Troubleshooting & Support**

### Troubleshooting log in issues.

If you get a message that says your username and/or password invalid, it means the email you typed does not match the one you entered when you created your account. Please contact Student Help to correct this error.

If you continue to experience trouble logging in, verify that:

- you are using one of the recommended web browsers
- you are going to the correct login URL
- you are using the correct username / email
- you are using the correct password

### Get in touch with us!

Our **Student Help Team** is here to assist you if you have questions about the use of our online program:

- Hours: Monday-Friday, 7 am 4 pm PST/PDT
- Direct line: 800-460-8150
- Email: studenthelp@essentialed.com

When writing in or leaving a message, please provide detailed information (first/last name, username/email, phone number, your question/concern) so our specialists can better assist you.